# YourPsychPortal.com

One click. One place.

For all the Psychology resources you need.

# **PSYCHPORTAL IS REQUIRED FOR THIS COURSE.**

To get started, you'll need to:

- **1.** Get your PsychPortal access code from your instructor.
- 2. Register your PsychPortal access code—this will enroll you in your instructor's course.

### GETTING YOUR CODE

It will be a 14 digit code and look like this: xxx-xxx-xxxxxxxx

This code is good for 1 year and allows access to PsychPortal from anywhere with internet access.

Special note: You can view your ebook and videos on Safari and Chrome, but homework/assignments only work on Explorer or Firefox.

yourPsychPortal.com

Instructors

WORTH PUBLISHERS Course Space

### REGISTER your printed code

Use the code your teacher provides to follow these steps:

1. Go to www.yourPsychPortal.com

2. Scroll through the carousel of book covers and select your book.

3. On the next page, select "REGISTER an activation code."

4. Fill in the requested information.

### (Note: Be sure to write down your password!)

5. At the bottom of the page you are asked to select your teacher's course. Follow these instructions carefully, and be sure to select *your teacher's course* AND *the correct section*. Failure to choose the correct teacher/section could result in loss of coursework and/or grades.
6. Once you have registered, you can always

access your course by logging in at
YourPsychPortal.com (upper right corner).
7. YourPsychPortal.com also offers student
guides and support by selecting the "students"
tab at the top of the page.

# <section-header>

Log in to Psychportal Email Address pbratcher@bfwpub.com Password Password? LOG IN Forgot your password? Remember me on this computer WORTH WORTH

## TECHNICAL SUPPORT is available:

Call Toll Free: (800) 936-6899. Contact Technical Support via e-mail at <u>techsupport@bfwpub.com</u>. Contact Technical Support online at <u>http://bfwpub.com/techsupport</u>.

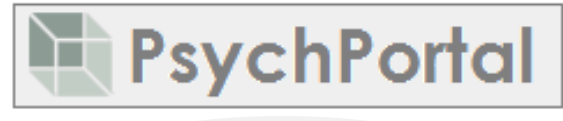

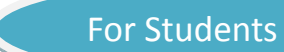

Already using PsychPortal?

Contact Us

Returning Users: Log in to your PsychPortal

System Check Forgot Password?

•••••

Technical Support 1-800-936-6899